## Panduan Penggunaan Aplikasi Pengelolaan Data PTK Internal SMKN 3 Mataram

1. Berikut merupakan tampilan aplikasi dengan mengakses alamat

https://ptk.smkn3mataram.sch.id/

| → C    | 📁 😂 ptk.smkn3mataram.sch.id                                                                                            |   |  |  |  |  |  |  |  |
|--------|----------------------------------------------------------------------------------------------------|---|--|--|--|--|--|--|--|
| SMKN 3 | Mataram Home About Piket Pagi Laporan Piket Pagi Login                                                                 |   |  |  |  |  |  |  |  |
|        | INFORMASI PENDIDIK DAN TENAGA KEPENDIDIKAN<br>Halaman berikut digunakan untuk layanan pendidik dan tenaga kependidikan |   |  |  |  |  |  |  |  |
| Si     | Silahkan hubungi bagian tata usaha untuk memperoleh informasi lebih lanjut                                             |   |  |  |  |  |  |  |  |
|        | © 2024 Copyright: smkn3mataram.sch.id   Yogi                                                                           | Ş |  |  |  |  |  |  |  |

2. Untuk registrasi awal, pilih login, kemudian pilih registrasi guru, kemudian isi data yang diperlukan, kemudian pilih registrasi

| k/register |                                                      |  |  |  |  |  |  |
|------------|------------------------------------------------------|--|--|--|--|--|--|
|            | Registrasi PTK<br>SMKN 3 Mataram                     |  |  |  |  |  |  |
|            | Nama PTK                                             |  |  |  |  |  |  |
|            | Masukkan nama disini                                 |  |  |  |  |  |  |
|            | No HP                                                |  |  |  |  |  |  |
|            | Masukkan nomor HP                                    |  |  |  |  |  |  |
|            | email                                                |  |  |  |  |  |  |
|            | Masukkan email disini                                |  |  |  |  |  |  |
|            | password                                             |  |  |  |  |  |  |
|            | Masukkan password                                    |  |  |  |  |  |  |
|            | re password                                          |  |  |  |  |  |  |
|            | Ketik ulang password disini                          |  |  |  |  |  |  |
|            | <b>Registrasi</b><br>Saya PTK SMEKTI telah mendaftar |  |  |  |  |  |  |

 Setelah registrasi diperlukan verifikasi oleh admin SMKN 3 Mataram (1 Hari), apabila sudah diverifikasi dilanjutkan dengan memilih menu login, dengan tampilan sebagai berikut, silahkan mengisi email dan password

| Log in P<br>3 Mat | ΓK SMKN<br>taram |
|-------------------|------------------|
| Email             |                  |
| Password          |                  |
| Log               | g in             |
| 🗆 Remember me     | Forgot Password? |
| Registra          | asi Guru         |

4. Tampilan awal dari dashboard PTK SMKN 3 Mataram

| PTK SMKN 3 MTR           |   | Ξ     | Home      | Contact    | Logout |       |             |    |       |             |       | Q           | ×      |        |
|--------------------------|---|-------|-----------|------------|--------|-------|-------------|----|-------|-------------|-------|-------------|--------|--------|
| Andri<br>coba1@yahoo.com |   | Dasł  | Dashboard |            |        |       |             |    |       |             |       | Home /      | Dashbo | ard v1 |
| Status Registrasi        |   | 0     |           |            | A      | 0%    |             | Ja | 0     | 9+          | 0     |             |        |        |
| Search                   | ۹ | Rapor |           |            |        | Rapor |             |    | Rapor |             | Rapor |             |        |        |
| 😭 Dashboard              |   |       | M         | ore info 🤿 |        |       | More info 🔿 |    |       | More info ᢒ |       | More info 🤿 |        |        |
| 🚍 Data                   | ~ |       |           |            |        |       |             |    |       |             |       |             |        |        |
| О ртк                    |   |       |           |            |        |       |             |    |       |             |       |             |        |        |
|                          |   |       |           |            | 2      |       |             |    |       |             |       |             |        |        |

5. Untuk pembahruan data ptk, silahkan pilih menu data, kemudian PTK, kemudian masukkan nama Bapak/Ibu guru, pilih tombol biru + untuk melihat detail data, kemudian pilih tombol pencil

| sertifikasi_ptk Teknik Komputer dan Jaringan    |
|-------------------------------------------------|
| alamat_ptk Perumahan Lingkar Manunggal Bajur La |
| foto_ptk 20240816tAJIGa.png                     |
| email_ptk coba1@yahoo.com                       |
| nohp_ptk 08175455460                            |
| kelompok guru Teknik Informatika                |
| status_ptk aktif                                |
| Aksi 💿 🦷                                        |

6. Silahkan memperbaharui data PTK, unggah foto ukuran 3x4, dilanjutkan dengan memilih tombol simpan, berikut tampilan jika data telah berhasil disimpan

| Data Pendidik dan Tenaga Kependidikan |                                              |   |                  |           |                    |              |  |  |  |  |
|---------------------------------------|----------------------------------------------|---|------------------|-----------|--------------------|--------------|--|--|--|--|
| <b>↓</b><br>D;                        | ✓ Alert!<br>Daftar ptk berhasil diubah       |   |                  |           |                    |              |  |  |  |  |
| Coj                                   | Copy CSV Excel PDF Print Column visibility - |   |                  |           |                    |              |  |  |  |  |
| nai                                   | na_ptk                                       | ≁ | nuptk_ptk 🗠 🕬    | jk_ptk ↑↓ | nip_ptk ^↓         | pangkatgolon |  |  |  |  |
| •                                     | A. Talib                                     |   | 6461749651200022 | L         | 197101292006041008 | -            |  |  |  |  |

7. Untuk keluar dari aplikasi Pengelolaan Data PTK Internal dengan memilih menu logout

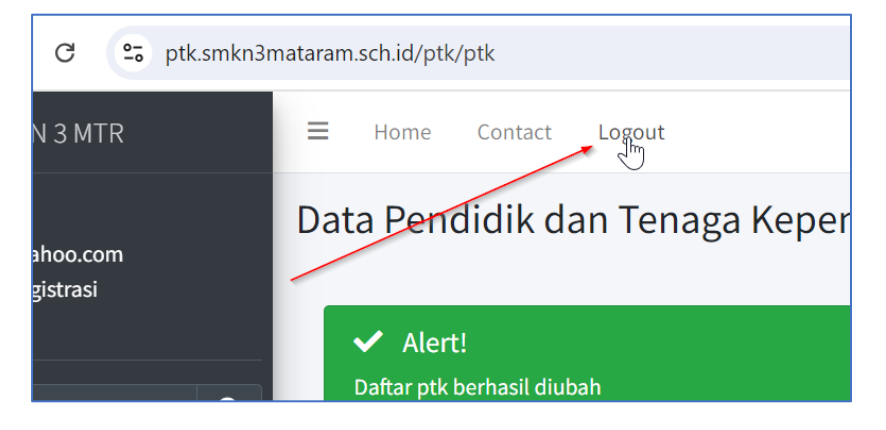

8. Demikian, terima kasih telah mencoba

– SELESAI